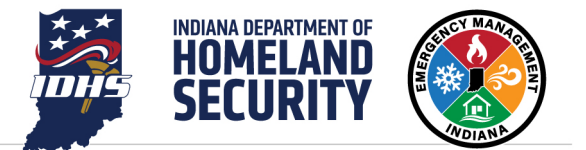

# USING THE WEBEOC MOBILE APP

# WEBEOC MOBILE APP

The WebEOC mobile app provides a means to access and enter information on the go. Refer to the installation guide for details on how to install and log into the WebEOC mobile app.

# INTERFACE

Once you have successfully logged in, you will see a screen like the image below. This document will briefly describe each function

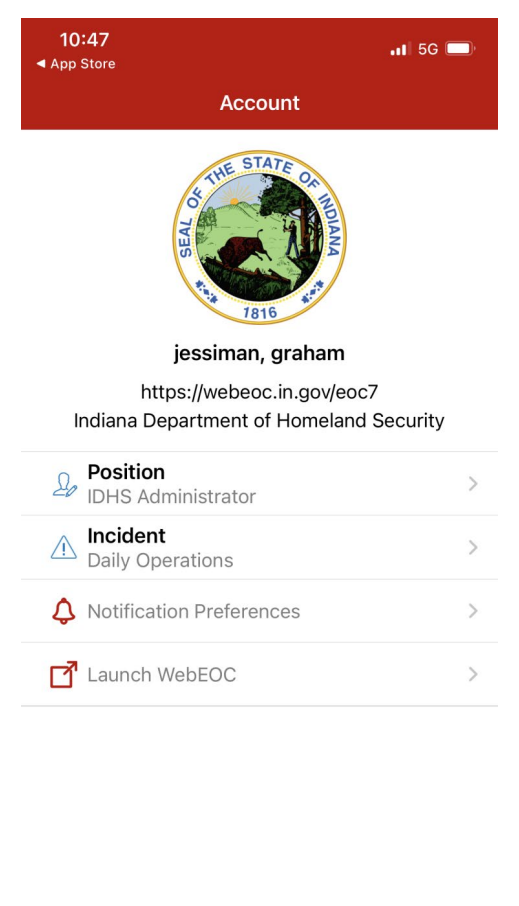

| R       | Ĵ             |        | :=    |      |
|---------|---------------|--------|-------|------|
| Account | Notifications | Boards | Forms | More |

#### POSITION

If you have been assigned to more than one position, you may change position using this dropdown.

## INCIDENT

You may select **Daily Operations** or a different incident by using this dropdown.

## **NOTIFICATION PREFERENCES**

If you have been assigned to more than one position, you may change the positions for which you receive notifications.

### LAUNCH WEBEOC

This link opens WebEOC in the default browser of your mobile device. As such, the boards displayed may lack some of the advantages of a board specifically designed with mobile capabilities.

### ACCOUNT

The image displayed above shows the account screen.

## **NOTIFICATIONS**

Boards may be set up to provide notifications of new and/or changed data. Any notifications for your currently selected position and incident will be displayed by tapping this icon.

## BOARDS

The boards section displays the names of all boards which have been specifically designed with the advantages of a mobile, responsive interface in mind.

The following is an example of the boards that may be available in this section:

- Indiana Events/Incidents
- Checklists
- Facility Site Status
- Incident Action Plan (Published)
- Important Dates Calendar
- Logistics—Distribution Sites
- Logistics—Resource Catalog
- Road/Bridge Closures
- Social Media Exercise Simulator

This is not an exhaustive list of the boards available for mobile devices. Available boards will change depending on the boards assigned to the selected position.

#### FORMS

Indiana does not currently utilize WebEOC mobile forms. If this changes in the future, this document will be updated to reflect any new functionality implemented.

#### MORE

This screen offers the following:

- Launch WebEOC
  - Launch WebEOC has the same functionality as Launch WebEOC described previously.
- Manage Accounts
  - Manage Accounts allows the setup of an account on another WebEOC system.
- Settings
  - Settings allows you to change the status of push notifications, default browser and (for iOS devices) whether FaceID is allowed.
- About
  - About provides additional information about the mobile app.
- Support
  - Please send support requests to <u>webeoc@dhs.in.gov</u> rather than using the information in this tab.